## 하나은행 외담대 거래처 약정 메뉴얼

작성일 : 2016-06-14

| ☆KEB 하나은행                                                                        | (Philana CIS Light   CMSINet   기업서비스 개인고객 외환포탈 은행소개 🛛 🥹                                                                                                    | © ⊕ ¥; ±= ≡    |  |  |  |
|----------------------------------------------------------------------------------|----------------------------------------------------------------------------------------------------|----------------|--|--|--|
| 19:57 <u>연장</u> 로그아웃 공인인증센터                                                      | 조회 미체 전자결제 외환수출입 대출 공과금 예금/핀드/신탁 통합자금관리                                                                                                    | 부가서비스          |  |  |  |
| 결재합 (0) 사용자 관리                                                                   | <sup>판해기업 &gt; 판매기업신규약형 &gt; 외담대/e안심팩토링판매기업약형<br/>외담대/e안심팩토링판매기업약정</sup>                                                                                                    | 오 않 묩          |  |  |  |
| My 약정 및 채권조회                                                                     | > 판매기업약정/한도신청 처리결과조회                                                                                                    | 빠른이체 거래내역조회    |  |  |  |
| 판매기업                                                                             | 2 판례기업등록조회       구해기업명       구해기업시업자번호                                                                                                    | 이용안내         ? |  |  |  |
| 대출(선입금)실행/결과조회 +                                                                 | (RE 0)                                                                                                    | 년 즐겨찾기 설정      |  |  |  |
| 선배입금등물소의 +<br>채권관리 +<br>약정정보/한도관리 +                                              | <ul> <li>● 본 약점은 할만(대용)한도 없이 발행된 체정의 건별만기일에 입금되는 "만기입금약점"과 만기전할인(대용)한도를 산청하는 "만<br/>기전할함(대용)약점"으로 구분됩니다.</li> <li>② "만기전할인(대용)약점"은 만기입금약점를 겸하며 관리경입점의 승인전까지는 만기입금약점만 이용가능하며 승인후 할인(대</li> </ul>                                                                                                    | л<br>ТОР       |  |  |  |
| <b>판폐기업신규약정</b> –<br>전자어음판매기업약정<br>외담대/6만심팩토링판폐기업약정<br>방안영장은1차협덕기업/동만합덕기업<br>984 | <ul> <li>중) 이동이 가능합니다.</li> <li>중) 가공의 가능합니다.</li> <li>카레과목은 선택하신 구매기업과 KEB하나은행의 협약에 따라 외담대 또는 e-안심팩토링대출 등으로 자동지정됩니다.</li> <li>동알한 구매기업에 대하여 복수약정이 불가하므로 이미 신청하신 경우에는 다시 신청감 필요가 없습니다. 그러나 "만기입금약<br/>정"에서 "만기전합인(대출)약정"으로 변경하고자 하는 경우에는 다시 신청하셔야 합니다.</li> <li>판매기업의 <u>개파반호를 평방된 이용하는 구매기업(중심기업)에게 전송하고자 하는 경우, 영업성 추구에 내정하여 "금융거래정</u><br/>대표주고 (프랑아나토 관련 대표하여) 관객 관승하는 것은 국고에 평나되고 (중심) 상품에 나 성성 상당 관련 내 전<br/>가 모습이 있는 문 관련 대표하여 관객 것이 있는 10 년 것이 것을 이 평당 가 있는 10 년 전 관련 것이 있는 10 년 전 관련 것이 있다.</li> </ul> |                |  |  |  |
| ~⊖<br>e-구매론판매기업약정<br>보고서 +                                                       | 포시동표·T(동리/N) 을 덕승/세출만(아아지동 가동합니다. 금융기비중포시동표·T(동리/N) 세출시 14에 간아이 사용합니다.<br>※※일부 구배기업의 경우 계좌번호가 전송되지 않을 경우 채권발행이 되지 않을 수 있으니 반드시 구배기업에게 문의하시<br>기 바랍니다.                                                                                                    | N              |  |  |  |
| e-구매론벤더기업약정/거래내역조회                                                               | No 선택 중심업체코드 구매기업명 구매기업사업자변호 ^                                                                                                    | •              |  |  |  |
| 콜센터<br>1588 - 1111<br>1599 - 1111 (단축코드 0>4)<br>전자금융 등합 및 장애상담                   | 54                                                                                                    |                |  |  |  |

1. 하나은행 로그인 2. 전자결제 – 판매기업 신규약정 3. 외담대/e안심팩토링판매기업약정 - 외담대 이외 상품은 결제 불가 4. 사업자 등록번호 입력 (코스맥스 혹은 코스맥스비티아이) 5. 조회 6. 해당업체 클릭 후 등록

## 하나은행 외담대 거래처 약정 메뉴얼

작성일: 2016-06-14

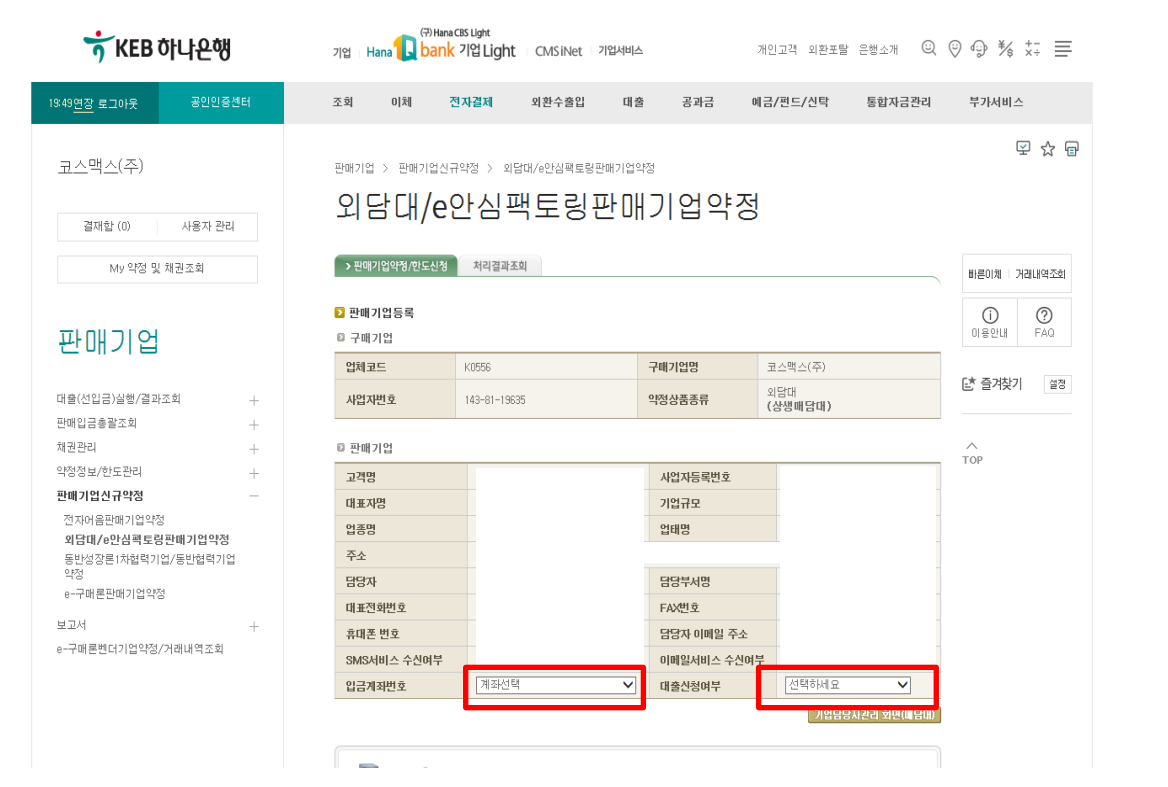

#### 1. 입금계좌번호 선택

- 2. 대출신청여부 선택
- 3. 하단에 확인 버튼 클릭

# 하나은행 외담대 거래처 약정 메뉴얼

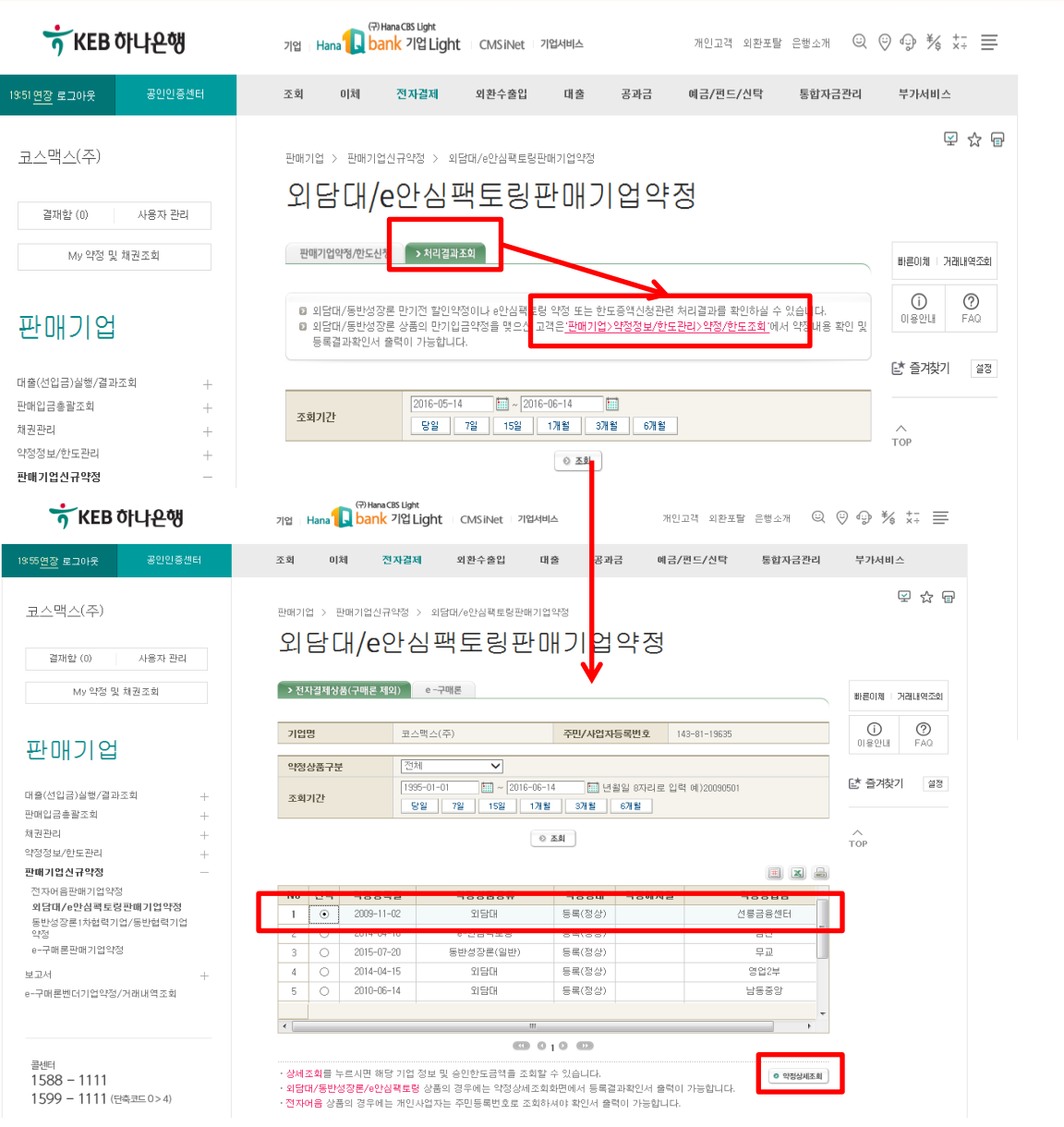

1. 처리결과조회 2. 하단에 빨간색 글씨 클릭 3. 아래의 새 창으로 이동함

- 4. 해당건 선택
- 5. 약정상세조회 클릭

### 3. 내역 확인 후 '당사 지급 조건'에 맞게 대금 결제

#### - 약정상품 '외담대' 확인요망

#### 2. 판매기업등록결과 확인서 출력 후 <u>코스맥스 담당자에게 송부</u>

### 1. 상세조회 창에서 '등록결과확인서' 출력

| → KEB 하나은행 · 약점 실                                    | গিতহা            |                       | × <sup>달기</sup> KEB 하나은행 · 판매기업 등록결과 확인서                    | <b>×</b> 닫기        |  |  |
|------------------------------------------------------|------------------|-----------------------|-------------------------------------------------------------|--------------------|--|--|
| 🔋 고객정보                                               |                  |                       | ◎ 판매기업                                                      | 圖출력일자 : 2016-06-14 |  |  |
| 주민사업자번호                                              | 기업명              | 대표자명                  | 기업명 사업자번호                                                   |                    |  |  |
| 본사사업자번호                                              | 법인/개인구분          | 기업규모                  | 대표자명                                                        |                    |  |  |
| 업종                                                   | 업태               | 담당자                   | 주소                                                          |                    |  |  |
| 주소                                                   |                  | 단단자 부서면               | 담당자명 전화번호                                                   |                    |  |  |
|                                                      | 4                | 팩스 문서, 전송 사진, .       | 약정계좌번호 약정상품                                                 |                    |  |  |
| 전화번호                                                 | FAX번호            | 휴대전화번호                | 등록일자 관리점                                                    |                    |  |  |
| SMS수신여부                                              | 이메일수신여부          | 이메일주소                 | ◎ 구매기업                                                      |                    |  |  |
| I 약정정보                                               |                  |                       | 기업명 사업자번호                                                   |                    |  |  |
|                                                      |                  |                       | 업체코드                                                        |                    |  |  |
| 약성변호                                                 | 약성상품종류 외남대       | 약정기업구문                |                                                             |                    |  |  |
| 약정상태                                                 | 약정등록일            | 약정해지일                 |                                                             | 2009-11-02         |  |  |
| 약정영업점                                                | 약정점전화번호          | 약정계좌번호                |                                                             | · KEB 하나은행 KEB하나은행 |  |  |
| 중심업체여부                                               | 협력업체여부           |                       |                                                             |                    |  |  |
| ◎ 업체그룹정보 - 협력업체                                      |                  |                       |                                                             |                    |  |  |
| 선택 업체코드 중심업체                                         | 명 중심업체사업자번호 한도금액 | 한도사용금 거래금지여 상환청구권 승인가 | 1한                                                          |                    |  |  |
| 0                                                    |                  | 0 원                   |                                                             |                    |  |  |
| © 등록결과확인서 출력                                         |                  |                       |                                                             |                    |  |  |
| Copyright © 2015 KEB Hana Bank. All rights reserved. |                  |                       | 인생하기 ) Copyright ⓒ 2015 KEB Hana Bank. All rights reserved. | > 인쇄하기             |  |  |

작성일 : 2016-06-14

# 하나은행 외담대 거래처 약정 메뉴얼